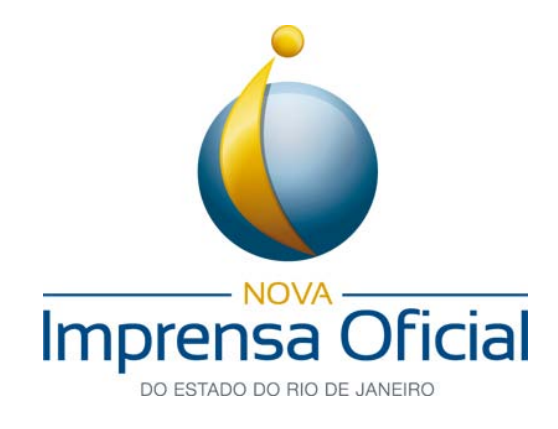

Certificação Digital

## Cadeia de Certificados

# Guia de Instalação

Certificados Digitais A1/S1 e A3/S3

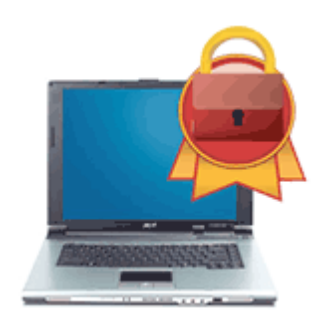

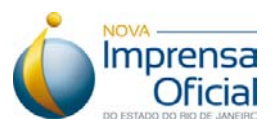

## 1. Pré-requisitos para a instalação do dispositivo de certificação digital:

### Cadeias de Certificado

Para que o processo de instalação tenha sucesso, é necessário obedecer aos seguintes critérios:

**1.1.** Possuir direitos de administrador ou pertencer ao grupo administradores. Para verificar isso, contate a equipe de suporte de sua empresa, ou alguém de sua confiança para efetuar essa verificação.

**1.2.** Sistemas operacionais: Microsoft Windows© 98, 2000, XP, Vista e Windows 7, com as atualizações determinadas pelo fabricante. Para sistemas baseados em Linux ou Macintosh, consulte suporte especializado ou alguém de sua confiança.

**1.3.** Seguir atentamente os passos do guia. A sequência correta de instalação é fundamental.

#### 2. Introdução

#### 2.1. O que é e para que serve a Cadeia de Certificados?

Lista ordenada de certificados que contém um certificado do assinante (entidade final) e um ou mais certificados de nível superior até a Autoridade Emissora (AE). Permite a um destinatário verificar que o remetente e todas as AEs envolvidas são confiáveis.

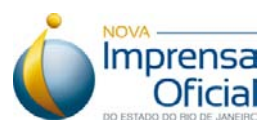

## 3. Passo a passo para instalação de uma cadeia de certificação.

**3.1.** Entre no site da Imprensa Oficial (http://www.imprensaoficial.rj.gov.br/portal/) e clique em "Certificação Digital".

|                      | Sa Oficial                                                                                                    | JI T                     |
|----------------------|----------------------------------------------------------------------------------------------------|--------------------------|
| 21                   | Se                                                                                                    | xta, 30 de março de 2012 |
|                      | Norsso papel é<br>servir a sociedade                                                                                                    |                          |
| Menu                 | Últimas noticias                                                                                                    | Você já tem o seu        |
| Certificação Digital | Governo investe R\$1,7 milhão em modernização de<br>colégio de Campo Grande<br>Reforma da unidade durou seis meses e vai beneficiar<br>cerca de 1,5 mil alunos do Ensino Médio. A unidade agora<br>possui 12 salas de aulas, laboratórios de informática e | certificado digital?     |

**3.2.** Clique em "Suporte e Downloads" -> "Downloads", como mostra a tela abaixo.

|                      | ALCO DO MO DE JANISMO                                                                                                  |                    |
|----------------------|----------------------------------------------------------------------------------------------------|--------------------|
| 1                    | Sexta, 30 d                                                                                                    | le março de 2012   |
| Certificação Digital | Certificação                                                                                                    | o Digital          |
| Menu Principal       | O que é Certificado Digital?                                                                                           |                    |
| Apresentação         |                                                                                                    |                    |
| Beneficios           | O Certificado Digital é um documento eletrônico que possibilita<br>a comprovação da identidade de uma pessoa física ou |                    |
| Utilidades           | jurídica e garante a realização de transações online e a troca                                                         |                    |
| Produtos             | segurança.                                                                                                    |                    |
| Agendamento          | Além disso, com o Certificado Digital é possível ter acesso a                                                          |                    |
| Revogação            | todos os serviços oferecidos pelo Governo Federal na                                                                   |                    |
| Renovação            | unidades, o que representa uma grande economia de tempo<br>para o contribuinte.                                        | 1                  |
| Suporte e            | Guias                                                                                                    | -                  |
| 22 Renositório       | Downloads Joe B                                                                                                    | <b>CP</b><br>rasil |
| Ajuda                | Teste seu Certificado Digital em papel assinados de próprio                                                            |                    |

Guia de Instalação Cadeia de Certificados

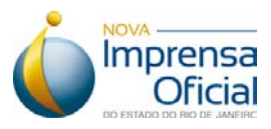

3.3. Instale a cadeia de certificados que necessitar seguindo os passos abaixo:

1º. Clique no certificado que deseja instalar.

| CADEIA DE CERTIFICADOS AC IMPRENSA OFICIAL SP G3                                                  |
|---------------------------------------------------------------------------------------------------|
| Autoridade Certificado Raiz Brasileira V2                                                         |
| AC Imprensa Oficial SP G3                                                                         |
| AC Imprensa Oficial G3                                                                            |
| CADEIA DE CERTIFICADOS AC IMPRENSA OFICIAL SP RFB G3<br>Autoridade Certificado Raiz Brasileira V2 |
| AC Secretaria da Receita Federal do Brasil V3                                                     |
| AC Imprensa Oficial SP RFB G3                                                                     |
| CADEIA DE CERTIFICADOS PRODERJ V2                                                                 |
| Autoridade Certificado Raiz Brasileira V2                                                         |
| Autoridade Certificadora do Serpro v3                                                             |
| Autoridade Certificadora PRODERJ v2                                                               |

2º. Clique no botão "Abrir" (em destaque na tela abaixo).

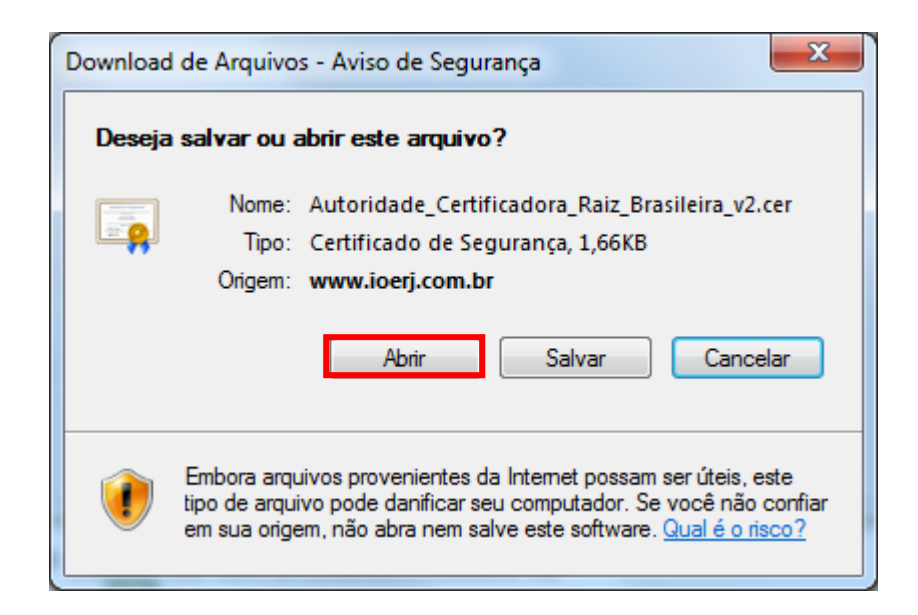

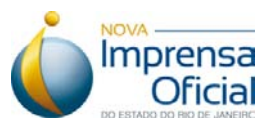

3º. Clique no botão "Instalar Certificado".

| Certificado                                                                                                    | x     |
|----------------------------------------------------------------------------------------------------|-------|
| Geral Detalhes Caminho de Certificação                                                                                                    |       |
| Informações sobre o Certificado                                                                                                    |       |
| Este certificado destina-se ao(s) seguinte(s) fim(ns):                                                                                                    |       |
| Garante a identidade de um computador remoto     Prova a sua identidade para um computador remoto     Garante que o software provenha do fornecedor de     software |       |
| <ul> <li>Protege o software contra alteração após a publicação</li> <li>Protege emails</li> </ul>                                                                   | -     |
| * Veja a declaração da autoridade de certificação para obter d                                                                                                    |       |
| Emitido para: Autoridade Certificadora Raiz Brasileira v2                                                                                                    | _     |
| Emitido por: Autoridade Certificadora Raiz Brasileira v2                                                                                                    |       |
| Válido a partir de 21/06/2010 até 21/06/2023                                                                                                    |       |
|                                                                                                    |       |
| Saiba mais sobre <u>certificados</u>                                                                                                    | issor |
|                                                                                                    | к     |

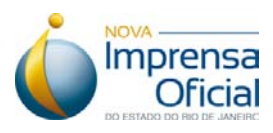

## 4º. Clique em "Avançar".

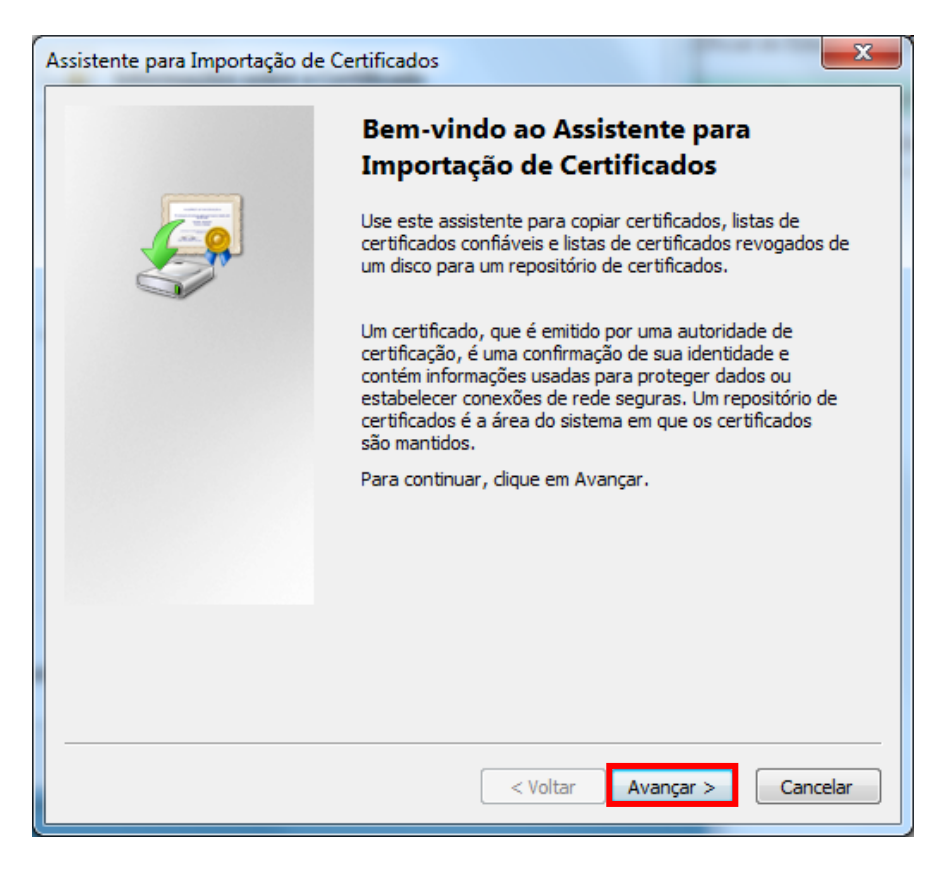

5º. Marque a opção "Selecionar automaticamente o repositório de certificados conforme o tipo de certificado" e clique em "Avançar", como mostra a tela abaixo.

| tente pa      | ra Importação de Certificados                                                                                           |
|---------------|----------------------------------------------------------------------------------------------------|
| Repositóri    | o de Certificados                                                                                                    |
| Repos         | itórios de certificados são áreas do sistema onde os certificados são guardado                                          |
| O Win<br>pode | dows pode selecionar automaticamente um repositório de certificados ou você<br>especificar um local para o certificado. |
| 0             | Selecionar automaticamente o repositório de certificados conforme o tipo de<br>certificado                              |
| $\bigcirc$    | Colocar todos os certificados no repositório a seguir                                                                   |
|               | Repositório de certificados:                                                                                            |
|               | Procurar                                                                                                    |
|               |                                                                                                    |
|               |                                                                                                    |
|               |                                                                                                    |
|               |                                                                                                    |
| aiba mais     | sobre repositórios de certificados                                                                                      |
|               |                                                                                                    |
|               |                                                                                                    |
|               |                                                                                                    |
|               | < Voltar Avançar > Can                                                                                                  |

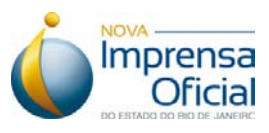

6º. Clique em "Concluir" (em destaque na tela abaixo).

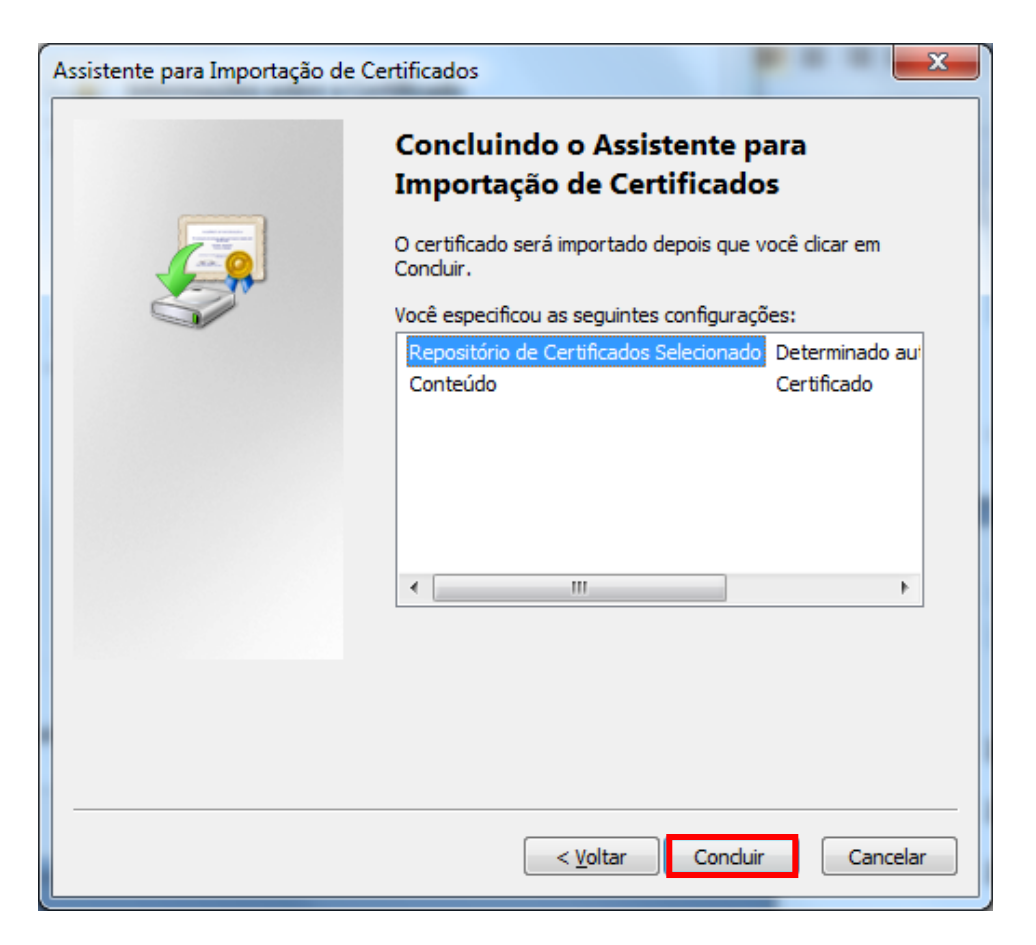

Obs.: Repetir os mesmos passos acima para instalação de cada certificado da cadeia de certificados escolhida.

Qualquer dúvida entre em contato com o nosso Serviço de Atendimento ao Cliente (SAC):

SAC: 0800-284-4675 Email: certificacaodigital@imprensaoficial.rj.gov.br Horário de atendimento: 2ª a 6ª das 9h às 17h. www.imprensaoficial.rj.gov.br

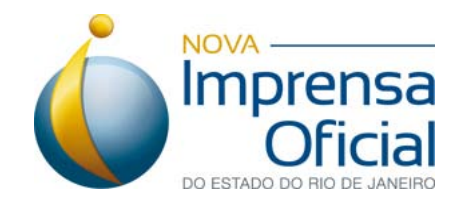